## บทที่ 5

#### โครงสร้างโปรแกรมและการออกแบบหน้าจอ

จากการวิเคราะห์ฐานข้อมูลในบทที่ผ่านมาโดยใช้แผนภาพบริบทและแผนภาพการไหล ของข้อมูล รวมถึงแผนภาพความสัมพันธ์ของเอนทิตี และการออกแบบฐานข้อมูล เพื่อให้เห็น ความสัมพันธ์ของข้อมูลในกระบวนการต่างๆ และให้สอดคล้องกับความต้องการของผู้ใช้งาน ซึ่ง ในบทนี้จะได้กล่าวถึงการออกแบบโครงสร้างโปรแกรมและหน้าจอการแสดงผลของระบบ สารสนเทศเพื่อการจัดการกองทุนหมู่บ้านป่าพร้าวนอก ตำบลป่าแดด อำเภอเมือง จังหวัดเชียงใหม่ โดยเก็บข้อมูลจากผู้ใช้งานถึงความต้องการในโครงสร้างโปรแกรม หน้าจอการแสดงผลและ ออกแบบให้มีความสัมพันธ์กับออกแบบฐานข้อมูลในบทที่ผ่านมาโดยแบ่งเป็น

- 1) โครงสร้างโปรแกรม
- การออกแบบหน้าจอและการแสดงผล
- การคำนวณอัตราดอกเบี้ย ค่าปรับ และเงินปันผล

#### 5.1 โครงสร้างโปรแกรม

การออกแบบโครงสร้างโปรแกรมได้แบ่งตามสิทธิของผู้ใช้งานได้แก่ เหรัญญิก กณะกรรมการกองทุนหมู่บ้าน สมาชิกกองทุนหมู่บ้านโดยผู้ใช้งานจะต้องล็อกอินเข้าสู่ระบบทุก ครั้งก่อนการใช้งาน เมื่อล็อกอินเข้าสู่ระบบแล้ว เหรัญญิกสามารถเข้าไป เพิ่ม แก้ไข และลบข้อมูล ได้ เหรัญญิกจะเป็นผู้ที่จัดการระบบทั้งหมด ได้แก่ การจัดการการกู้ยืมเงินทั้งแบบสามัญและแบบ ฉุกเฉิน จัดการข้อมูลรายได้และค่าใช้จ่าย จัดการงบบัญชีการเงินและออกรายงาน รวมทั้งจัดการเงิน จัดสรรกำไรสุทธิและเงินปันผลให้กับสมาชิก คณะกรรมการกองทุนหมู่บ้านสามารถเข้าใช้งานใน ส่วนออกรายงานเพื่อดูรายงานต่าง ๆ รวมทั้งสามารถเข้าไปดูข้อมูลส่วนตัวของตนเองและ รายละเอียดการผ่อนชำระเงินกู้ยืมของตนเองได้ แต่ไม่สามารถเปลี่ยนแปลงแก้ไขข้อมูลได้ สมาชิก กองทุนหมู่บ้านสามารถเข้าดูข้อมูลส่วนตัวของตนเอง รายละเอียดการผ่อนชำระเงินกู้ยืมและ รายงานงบดุลและงบกำไรขาดทุนได้ แต่ไม่สามารถแก้ไขข้อมูลส่วนตัวได้

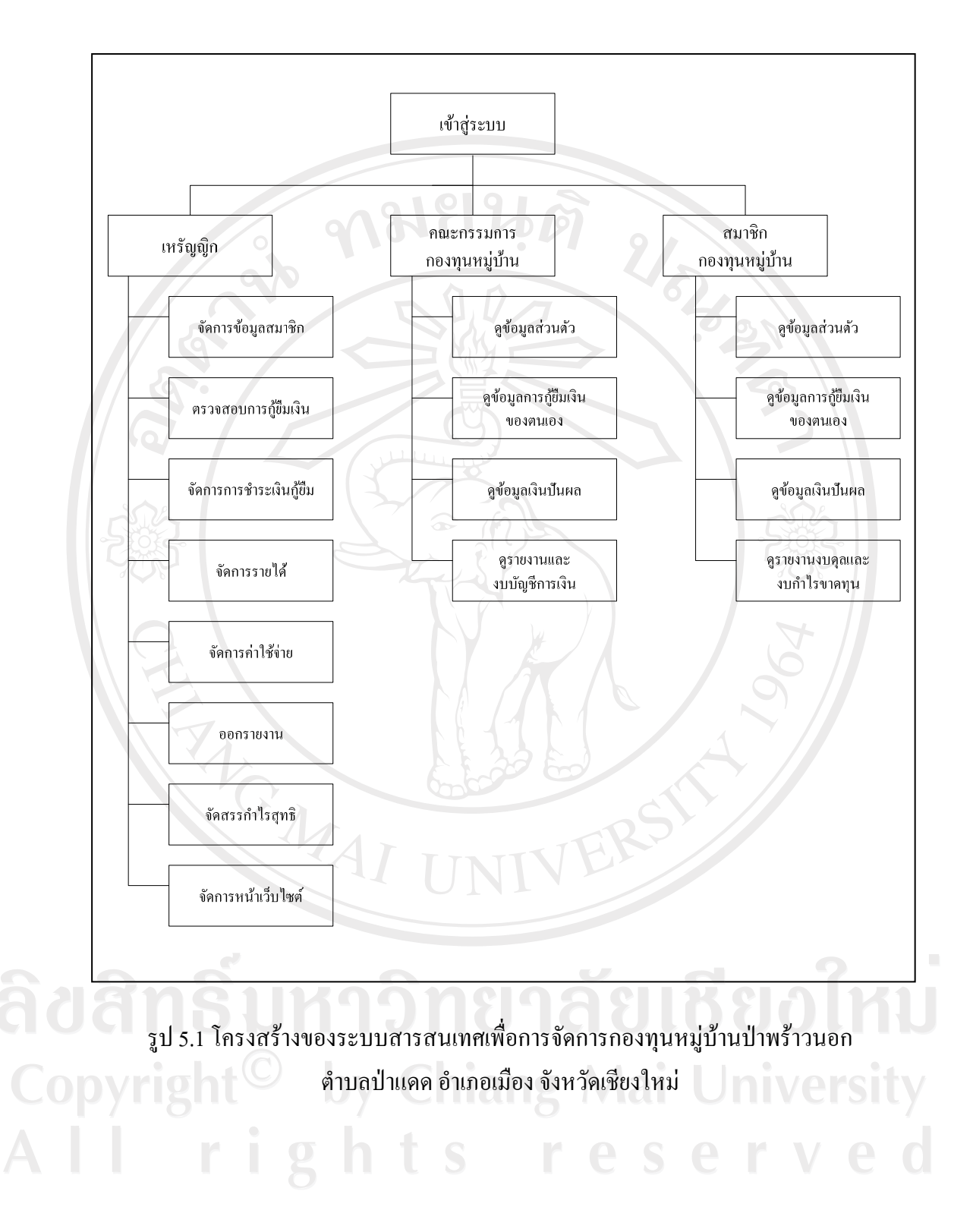

#### 5.2 การออกแบบหน้าจอและการแสดงผล

การออกแบบหน้าจอเป็นการออกแบบการนำข้อมูลเข้า และแสดงผลข้อมูล ซึ่งส่วนการ แสดงผลข้อมูลนี้ มีทั้งรูปแบบการแสดงผลทางจอภาพและรายงานเพื่อแสดงผลทางเครื่องพิมพ์ ซึ่ง การออกแบบโดยทั่วไป จะออกแบบไปในรูปแบบที่คล้ายกัน เพื่อความสะดวกในการใช้งาน และมี รูปแบบการทำงานไปในทางเดียวกัน การออกแบบจอภาพและรายงานของระบบสารสนเทศเพื่อ การจัดการกองทุนหมู่บ้านป่าพร้าวนอก ตำบลป่าแดด อำเภอเมือง จังหวัดเชียงใหม่ สามารถ ออกแบบได้ดังนี้

5.2.1 หน้าจอเข้าสู่ระบบ

|     | and a second second sec | 1   |
|-----|----------------------------------------------------------------------------------------------------|-----|
| 502 | ส่วนที่ 1                                                                                                    | 52  |
| 200 | ส่วนที่ 2                                                                                                    | R I |
| 2   |                                                                                                    |     |
|     | Username :                                                                                                    |     |
|     | Password :                                                                                                    |     |
|     | Login                                                                                                    |     |
|     | AI UNIVER                                                                                                    |     |

# รูป 5.2 หน้าจอเข้าสู่ระบบ

จากรูป 5.2 สามารถอธิบายได้ ดังนี้ ส่วนที่ 1 แสดงส่วนของตราสัญลักษณ์และชื่อกองทุนหมู่บ้านป่าพร้าวนอก ส่วนที่ 2 แสดงส่วนของการเข้าสู่ระบบจัดการเกี่ยวกับการบริหารงานกองทุนหมู่บ้าน ป่าพร้าวนอก โดยมีสิทธิการเข้าสู่ระบบแตกต่างกันไปตามสิทธิที่ได้รับ

#### 5.2.2 หน้าจอจัดการระบบเบื้องต้น

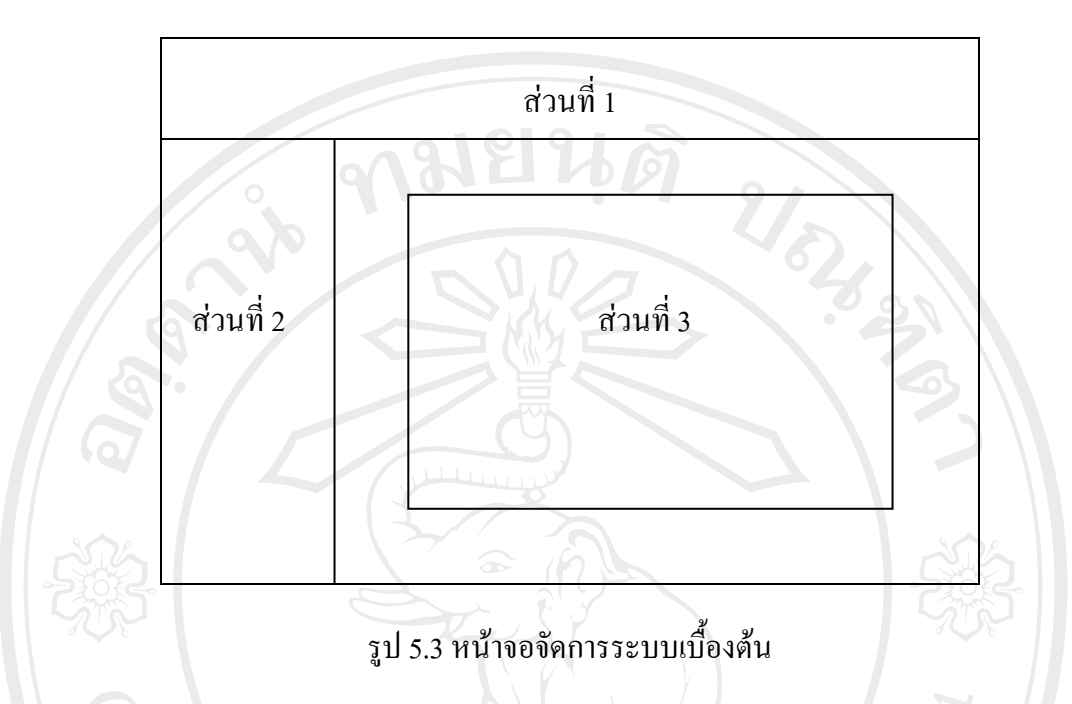

จากรูป 5.3 สามารถอธิบายได้ ดังนี้

ส่วนที่ 1 แสดงส่วนของตราสัญลักษณ์และชื่อกองทุนหมู่บ้านป่าพร้าวนอก

ส่วนที่ 2 แสดงเมนูหลัก ซึ่งจะแสดงข้อมูลตามสิทธิที่ได้รับจากการเข้าสู่ระบบของผู้ใช้งาน รวมถึงส่วนการออกจากระบบ

ส่วนที่ 3 แสคงเมนูย่อยต่าง ๆ ในเมนูหลัก ซึ่งจะแสคงข้อมูลตามสิทธิที่ได้รับจากการเข้าสู่ ระบบของผู้ใช้งาน โคยเมนูจะมีลักษณะเป็นไอคอน เพื่อสามารถใช้งานได้ง่ายขึ้น

# 5.2.3 หน้าจอสมาชิก

จากรูป 5.4 สามารถอธิบายได้ ดังนี้ ส่วนที่ 1 แสดงส่วนของตราสัญลักษณ์และชื่อกองทุนหมู่บ้านป่าพร้าวนอก ส่วนที่ 2 แสดงเมนูการเพิ่มสมาชิก ส่วนที่ 3 แสดงส่วนค้นหาข้อมูลสมาชิกตามเงื่อนไขที่ต้องการ ส่วนที่ 4 แสดงรายชื่อสมาชิกทั้งหมด โดยเรียงลำดับตามตัวอักษร

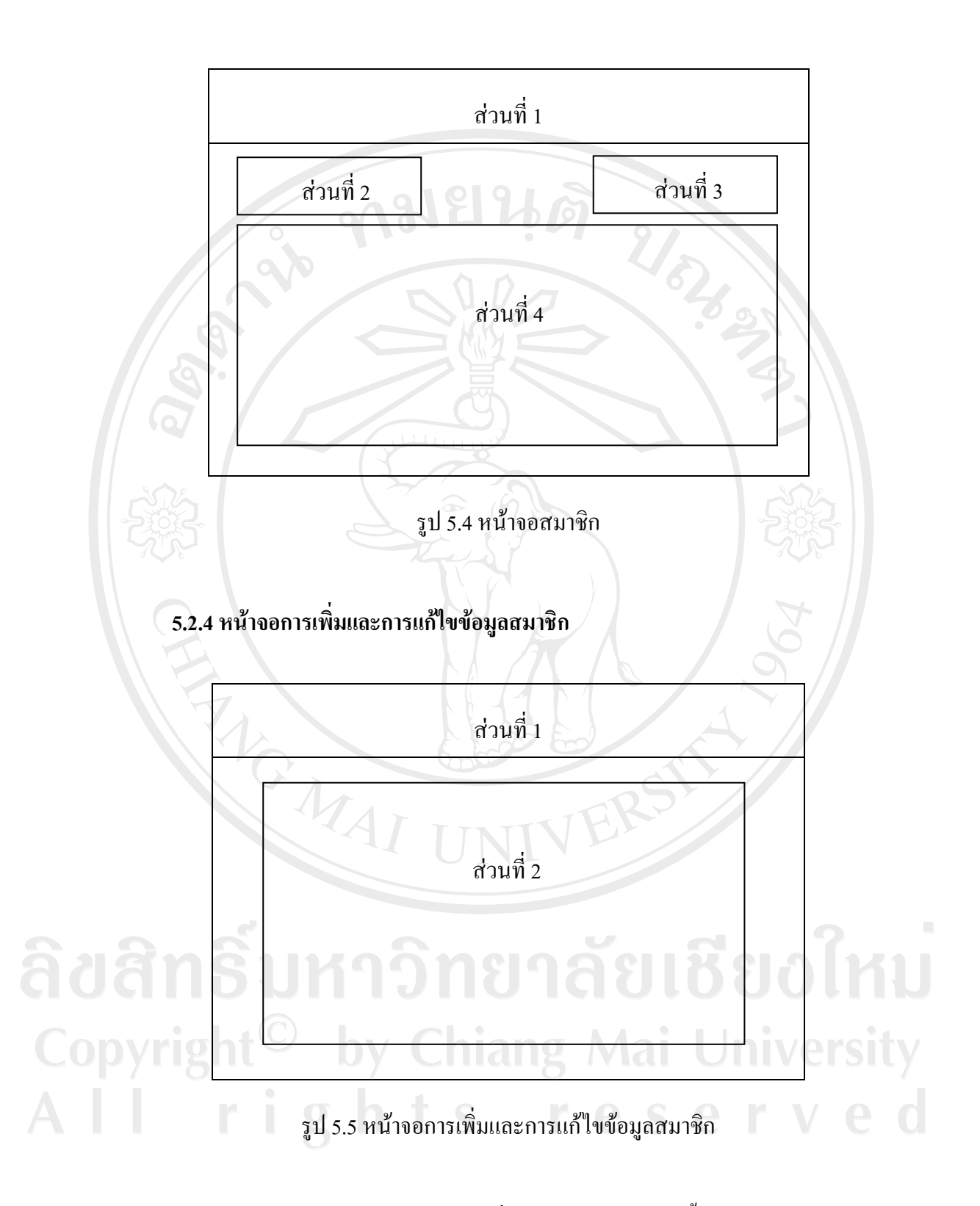

จากรูป 5.5 สามารถอธิบายหน้าจอการเพิ่มข้อมูลสมาชิกได้ ดังนี้ ส่วนที่ 1 แสดงส่วนของตราสัญลักษณ์และชื่อกองทุนหมู่บ้านป่าพร้าวนอก

ส่วนที่ 2 แสดงส่วนป้อนข้อมูล ซึ่งมีรายละเอียดเกี่ยวกับสมาชิก เช่น ชื่อ นามสกุล ที่อยู่ เลขที่บัตรประชาชน เป็นต้น

จากรูป 5.5 สามารถอธิบายหน้าจอการแก้ไขข้อมูลสมาชิกได้ ดังนี้

ส่วนที่ 1 แสดงส่วนของตราสัญลักษณ์และชื่อกองทุนหมู่บ้านป่าพร้าวนอก

ส่วนที่ 2 แสดงข้อมูลรายละเอียดต่าง ๆของสมาชิกที่มีบันทึกอยู่ในระบบ โดยสามารถ เปลี่ยนแปลงแก้ไขข้อมูลจากเดิมได้

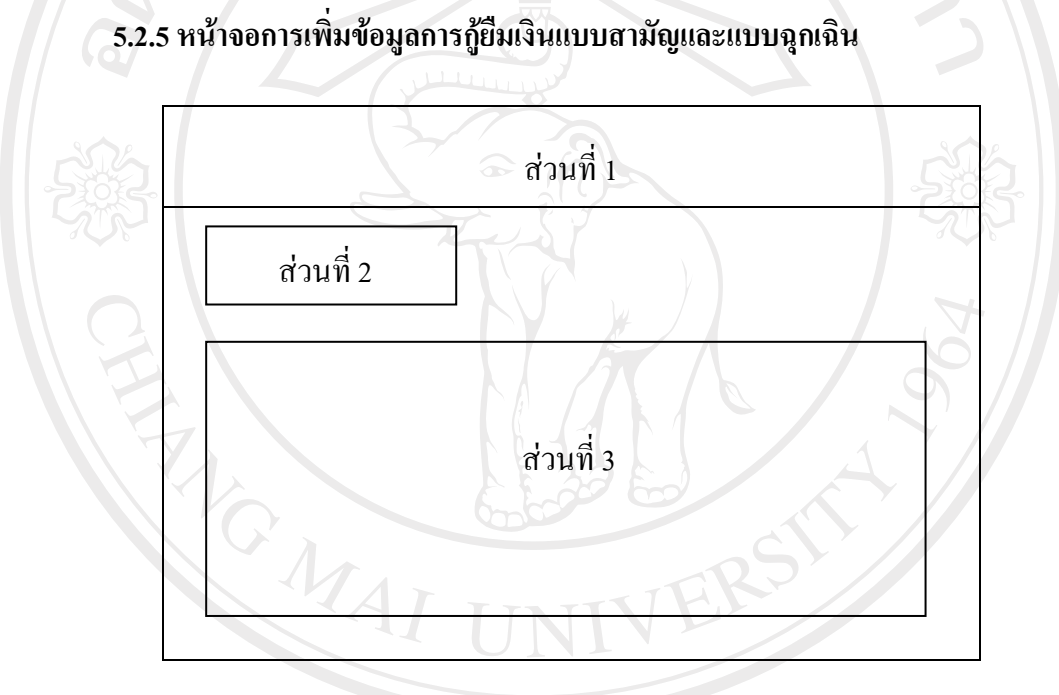

รูป 5.6 หน้าจอการเพิ่มข้อมูลการกู้ยืมเงินแบบสามัญและแบบฉุกเฉิน

# จากรูป 5.6 สามารถอธิบายได้ ดังนี้

ส่วนที่ 1 แสดงส่วนของตราสัญลักษณ์และชื่อกองทุนหมู่บ้านป่าพร้าวนอก ส่วนที่ 2 แสดงเมนูการเพิ่มข้อมูลผู้กู้ยืมเงิน

ส่วนที่ 3 แสดงส่วนป้อนข้อมูลรายละเอียดเกี่ยวกับการกู้ยืมเงิน ได้แก่ รหัสสมาชิกผู้กู้ งำนวนเงินที่กู้ รหัสสมาชิกผู้ก้ำประกัน ชื่อพยาน วันที่กู้ และวัตถุประสงก์ในการกู้

## 5.2.6 หน้าจอแสดงรายชื่อผู้กู้ยืมเงินแบบสามัญและแบบฉุกเฉิน

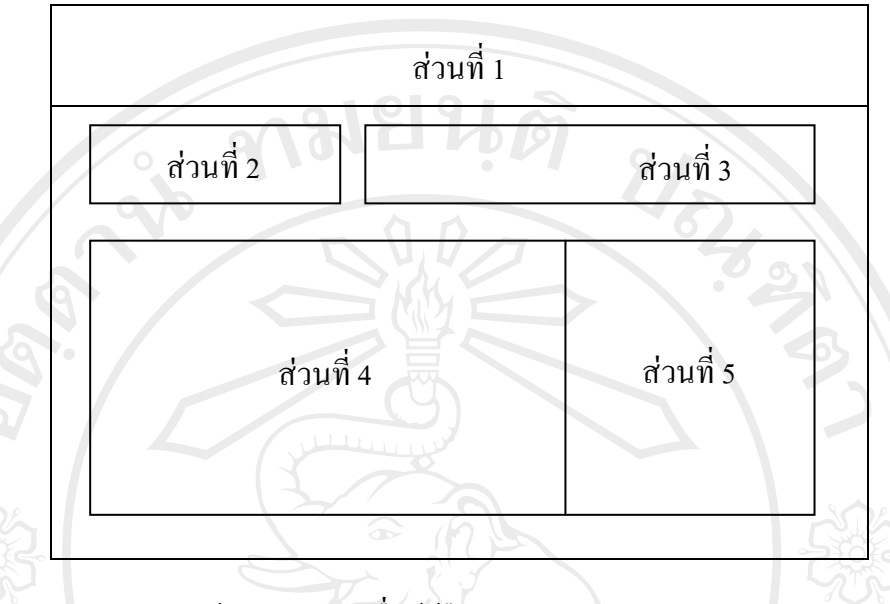

รูป 5.7 หน้าจอแสดงรายชื่อผู้กู้ยืมเงินแบบสามัญและแบบฉุกเฉิน

จากรูป 5.7 สามารถอธิบายได้ ดังนี้ ส่วนที่ 1 แสดงส่วนของตราสัญลักษณ์และชื่อกองทุนหมู่บ้านป่าพร้าวนอก ส่วนที่ 2 แสดงเมนูการเพิ่มข้อมูลผู้กู้ยืมเงิน ส่วนที่ 3 แสดงส่วนค้นหาข้อมูลผู้กู้ตามเงื่อนไขที่ต้องการ ส่วนที่ 4 แสดงรายชื่อสมาชิกที่กู้ยืมเงินทั้งหมด ส่วนที่ 5 แสดงวัน เดือน ปีที่กู้ยืม

5.2.7 หน้าจอแสดงข้อมูลการชำระเงินกู้สามัญและเงินกู้จุกเฉิน จากรูป 5.8 สามารถอธิบายได้ ดังนี้ ส่วนที่ 1 แสดงส่วนของตราสัญลักษณ์และชื่อกองทุนหมู่บ้านป่าพร้าวนอก ส่วนที่ 2 แสดงเมนูรายชื่อผู้กู้ ส่วนที่ 3 แสดงชื่อผู้กู้ วัน เดือน ปีที่กู้ ส่วนที่ 4 แสดงข้อมูลรายละเอียดยอดเงินที่ต้องชำระในแต่ละงวด ส่วนที่ 5 แสดงข้อมูลยอดเงินที่สมาชิกชำระเข้ามาแล้วในแต่ละงวด ส่วนที่ 6 แสดงสถานะการชำระเงินของสมาชิก ได้แก่ ด้างชำระ และชำระแล้ว

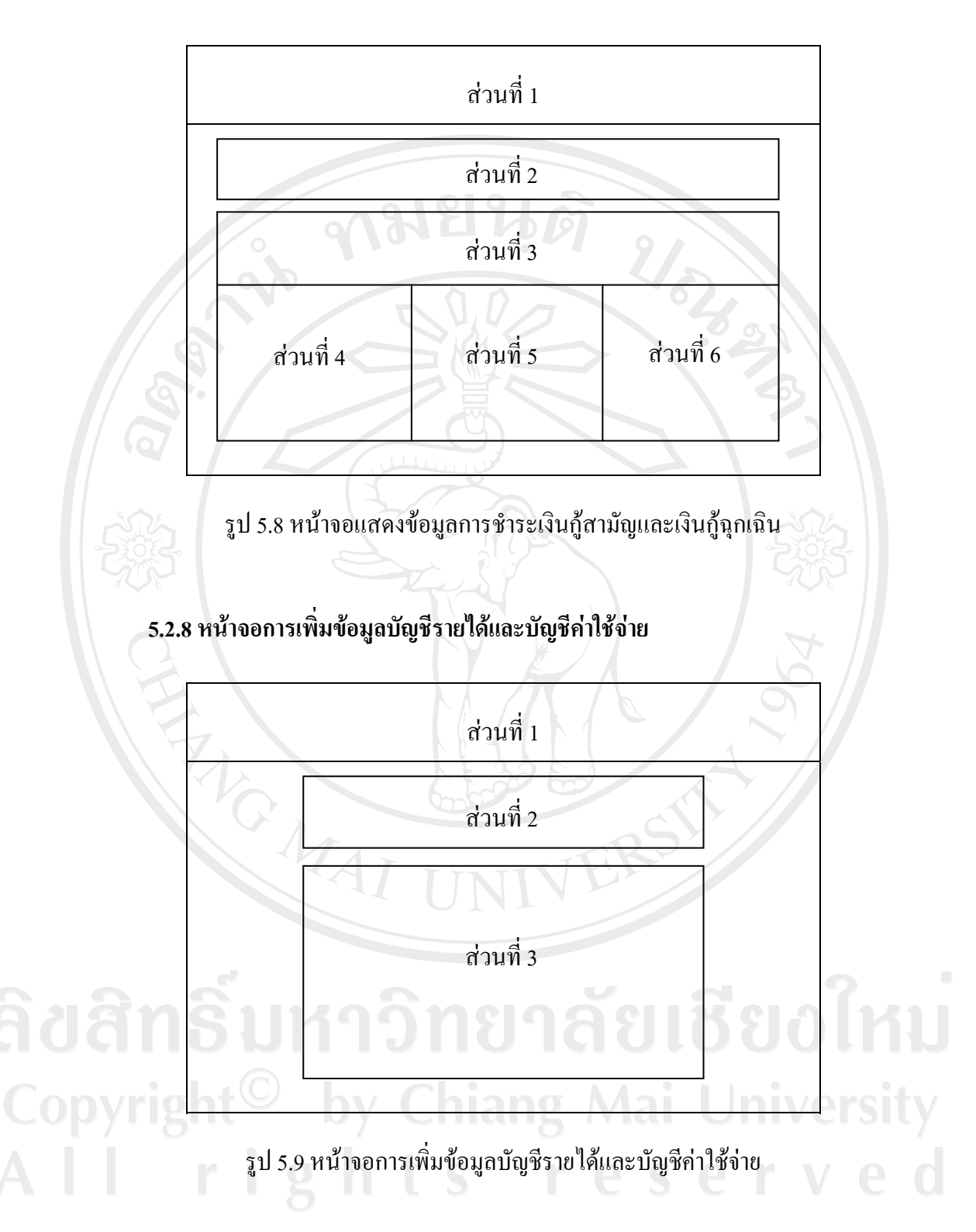

จากรูป 5.9 สามารถอธิบายหน้าจอการเพิ่มข้อมูลบัญชีรายได้ ดังนี้ ส่วนที่ 1 แสดงส่วนของตราสัญลักษณ์และชื่อกองทุนหมู่บ้านป่าพร้าวนอก ส่วนที่ 2 แสดงส่วนการเลือกประเภทบัญชี ประเภทรายได้ และส่วนกรอกข้อมูล ส่วนที่ 3 แสคงข้อมูลรายได้

จากรูป 5.9 สามารถอธิบายหน้าจอการเพิ่มข้อมูลบัญชีค่าใช้จ่ายได้ ดังนี้ ส่วนที่ 1 แสดงส่วนของตราสัญลักษณ์และชื่อกองทุนหมู่บ้านป่าพร้าวนอก ส่วนที่ 2 แสดงส่วนการเลือกประเภทบัญชี ประเภทค่าใช้จ่าย และส่วนกรอกข้อมูล ส่วนที่ 3 แสดงข้อมูลค่าใช้จ่าย

5.2.9 หน้าจอแสดงใบเสร็จรับเงิน

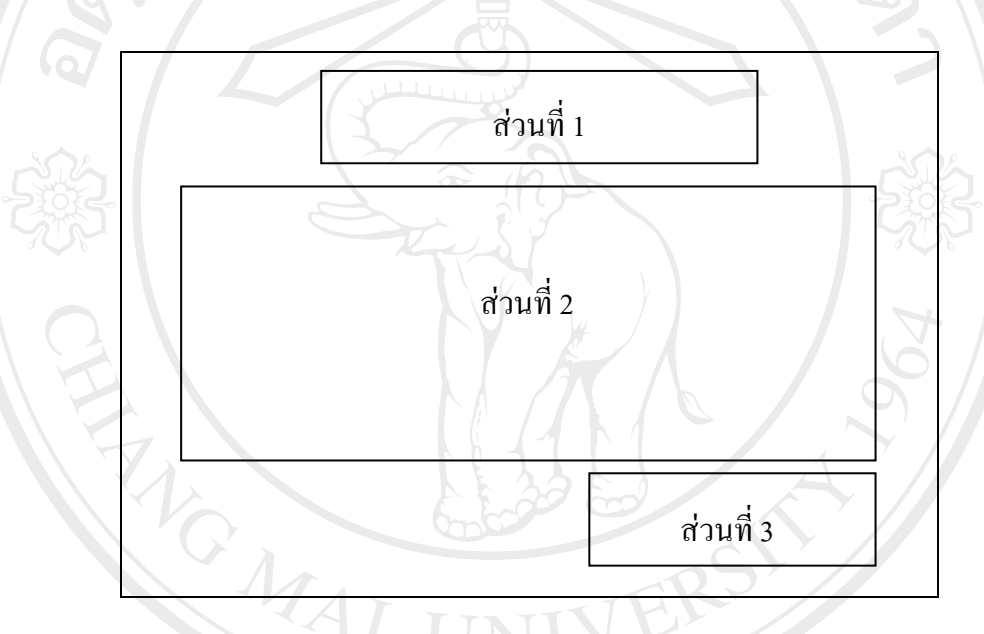

รูป 5.10 หน้าจอแสดงใบเสร็จรับเงิน

จากรูป 5.10 สามารถอธิบายหน้าจอแสดงใบเสร็จรับเงินดังนี้ ส่วนที่ 1 แสดงชื่อกองทุนหมู่บ้านป่าพร้าวนอก พร้อมวัน เดือน ปี ที่ออกใบเสร็จ ส่วนที่ 2 แสดงชื่อและรหัสสมาชิก รวมทั้งแสดงรายการที่ชำระ ได้แก่ ชำระเงินต้น ชำระ ดอกเบี้ย เป็นต้น

ส่วนที่ 3 แสดงส่วนลงลายมือชื่อผู้รับเงิน

## 5.2.10 หน้าจอแสดงรายงานงบกำไรขาดทุนและงบดุล

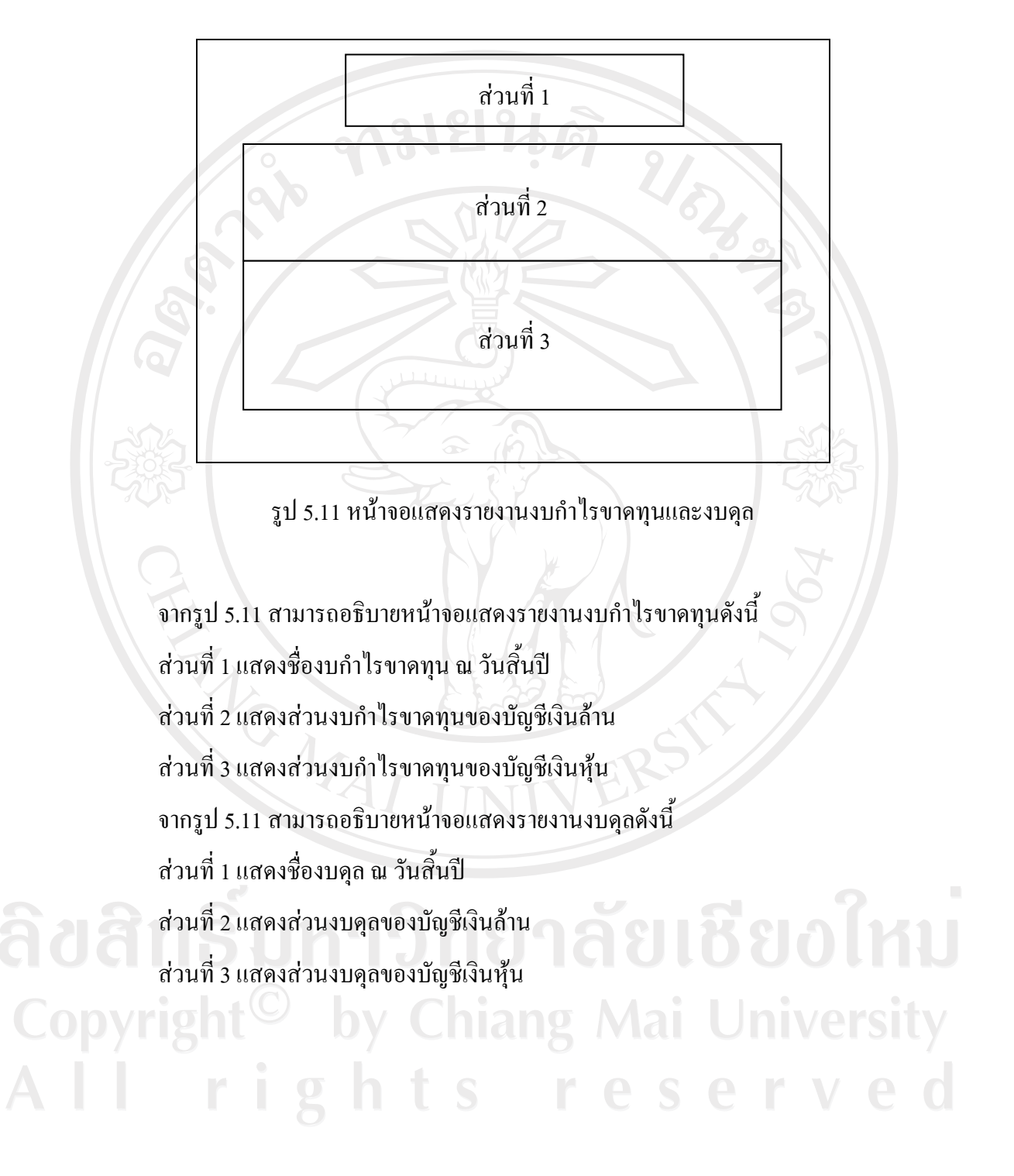

5.3 การคำนวณอัตราดอกเบี้ย ค่าปรับ และเงินปันผล

5.3.1 การคำนวณอัตราดอกเบี้ย แบ่งได้ 2 แบบ ดังนี้

1) อัตราดอกเบี้ยเงินกู้ยืมแบบสามัญ กิดอัตราร้อยละ 1 จากเงินต้นคงเหลือ ตัวอย่าง เงินกู้ขึมแบบสามัญจำนวนเงิน 20,000 บาท กำนวนดอกเบี้ยได้เท่ากับ 20,000\*1/100 = 200 บาท

> ชำระงวดแรกจำนวนเงิน 1,700 บาท พร้อมดอกเบี้ยจำนวนเงิน 200 บาท เงินต้นคงเหลือจะเท่ากับ 20,000 – 1,700 = 18,300 บาท

คิดอัตราดอกเบี้ยในงวดถัดไปได้เท่ากับ 18,300\*1/100 = 183 บาท

 2) อัตราดอกเบี้ยเงินกู้ยืมแบบฉุกเฉิน กิดอัตราร้อยละ 1 จากเงินต้นกงเหลือ ตัวอย่าง เงินกู้ยืมแบบฉุกเฉินจำนวนเงิน 3,000 บาท กำนวณคอกเบี้ยได้เท่ากับ

3,000\*1/100 = 30

ชำระงวดแรกจำนวนเงิน 1,000 บาท พร้อมคอกเบี้ยจำนวนเงิน 30 บาท เงินต้นคงเหลือจะเท่ากับ 3,000 – 1,000 = 2,000 บาท กิดอัตราคอกเบี้ยในงวคถัดไปได้เท่ากับ 2,000\*1/100 = 20 บาท

5.3.2 การคำนวณค่าปรับ แบ่งได้ 2 แบบ ดังนี้

 ก่าปรับการกู้ยืมเงินแบบสามัญ คิดอัตราร้อยละ 3 จากอัตราดอกเบี้ยในงวดนั้น ๆ ตัวอย่าง อัตราดอกเบี้ยในงวดแรกมีจำนวนเท่ากับ 200 บาท หากผิดนัดชำระจะเสีย ก่าปรับเท่ากับ 200\*3/100 = 6 บาท

 ค่าปรับการกู้ยืมเงินแบบฉุกเฉิน คิดอัตราร้อยละ 3 จากอัตราดอกเบี้ยในงวดนั้น ๆ ตัวอย่าง อัตราดอกเบี้ยในงวดแรกมีจำนวนเท่ากับ 30 บาท หากผิดนัดชำระจะเสีย ค่าปรับเท่ากับ 30\*3/100 = 0.90 บาท

5.3.3 การคำนวณเงินปันผล

คิดจากเงินจัดสรรกำไรสุทธิประจำปี ในส่วนของการจัดสรรที่แบ่งไว้ในกรณีอื่น ๆ ตามคณะกรรมการกองทุนหมู่บ้านเห็นสมควรในอัตราร้อยละ 20 โดยนำทั้งส่วนที่ได้จากบัญชีเงิน ล้านและบัญชีเงินหุ้นมารวมกันหารด้วยจำนวนหุ้นทั้งหมด ได้เงินปันผลต่อหุ้นแล้วนำไปกำนวณ ให้สมาชิกตามจำนวนหุ้นที่ถือ

> ตัวอย่าง กำไรที่ได้จากการจัดสรรอื่น ๆ จำนวนเงิน 6,000 บาท มีหุ้นทั้งหมด 300 หุ้น เงินปันผลต่อหุ้นมีก่าเท่ากับ 6,000/300 = 20 บาทต่อหุ้น ถ้าสมาชิกถือหุ้นจำนวน 10 หุ้น ดังนั้นจะได้เงินปันผลเท่ากับ 10\*20 = 200 บาท

66